## Instructions for Completing Equitable Services Agreement Upload

| 1. | Select District Document Library in the upper left Main Menu.                                           |
|----|----------------------------------------------------------------------------------------------------|
|    | GMAP Home                                                                                               |
|    | Search Grant                                                                                            |
|    | Planning KDE test                                                                                       |
|    | Funding                                                                                                 |
|    | Grant Summary District Document Library                                                                 |
|    | Address Book GMAP 1                                                                                     |
|    | KDE Resources     All us       Help for Current Page     the le                                         |
|    | Contact KDE Pilot Pri<br>Carte                                                                          |
|    | Distri                                                                                                  |
| 2. | Superintendent, John<br>Click on 2021 for the 2020-2021 school year and click on                        |
|    | Search Folders.                                                                                         |
|    |                                                                                                    |
|    | District Document Library                                                                               |
|    | Test District (Test) Public District - FY 2021                                                          |
|    | LEA Document Library Search                                                                             |
|    | Enter Search Text:                                                                                      |
|    | Root Folders: General                                                                                   |
|    | 2020                                                                                                    |
|    | 2018 -                                                                                                  |
|    | Search Folders                                                                                          |
| 3  | Open the 2021 folder and click on Equitable Services and locate the "EV21 Equitable Services Agreement" |
| 5. | and click <i>Edit Documents</i> . Download the "FY21 Equitable Services Agreement".                     |
|    |                                                                                                    |
|    |                                                                                                    |
|    | District Document Library (Expand All) (Collapse All)                                                   |
|    |                                                                                                    |
|    | + General                                                                                               |
|    |                                                                                                    |
|    | 2021                                                                                                    |
|    |                                                                                                    |
|    | Folders                                                                                                 |
|    | CDIP/CSIP documents                                                                                     |
|    | = Equitable Services                                                                                    |
|    |                                                                                                    |
|    | Documents                                                                                               |
|    | FY21 Equitable Services Agreement [Edit Documents]                                                      |
|    |                                                                                                    |
|    |                                                                                                    |
|    |                                                                                                    |
|    |                                                                                                    |
|    |                                                                                                    |

| A Click on Unload Decument and Chaose File Unload all Equitbale Services Agreements completed for each                                                                        |
|----------------------------------------------------------------------------------------------------|
| 4. Click on <i>Opioud Decomment</i> and <i>Choose File</i> . Opioud an Equitorie Services Agreements completed for each prviate school. Enter a Document Name and click Save. |
|                                                                                                    |
|                                                                                                    |
| Upload Document                                                                                                    |
| Test District (Test) Public District - FY 2021                                                                                                    |
| Document Information Document Name FY21 Equitable Services Agreement                                                                                                    |
| Folder Hierarchy 2021<br>Equitable Services                                                                                                    |
| Upload Begin Date 6/1/2020<br>Upload End Date                                                                                                    |
| Minimum Required Count 0                                                                                                    |
| Maximum Allowed Count Document Template FY21 Equitable Services Agreement                                                                                                    |
| Upload Document                                                                                                    |
| Document Name: FY21 Equitable Services Agreement                                                                                                    |
| Document:  FY21Equitable Services Agreement.pdf × Remove                                                                                                    |
| Document Description: FY21 Equitable Services Agreement                                                                                                    |
| Save Cancel                                                                                                    |
|                                                                                                    |
|                                                                                                    |
|                                                                                                    |
|                                                                                                    |
|                                                                                                    |
|                                                                                                    |

Г

| Update Document               | s And Links                                                                                                    |                                                                                                    |                                                  |                                              |                               |                                                     |                       |
|-------------------------------|----------------------------------------------------------------------------------------------------|----------------------------------------------------------------------------------------------------|--------------------------------------------------|----------------------------------------------|-------------------------------|-----------------------------------------------------|-----------------------|
| Test District (Test) Public E | istrict - FY 2021                                                                                                    |                                                                                                    |                                                  |                                              |                               |                                                     |                       |
| Docun                         | ent Information                                                                                                    |                                                                                                    |                                                  |                                              |                               |                                                     |                       |
| Document Name                 | FY21 Equitable Services Agreement                                                                                                    |                                                                                                    |                                                  |                                              |                               |                                                     |                       |
| Folder Hierarchy              | 2021<br>Equitable Services                                                                                                    |                                                                                                    |                                                  |                                              |                               |                                                     |                       |
| Upload Begin Date             | 6/1/2020                                                                                                    |                                                                                                    |                                                  |                                              |                               |                                                     |                       |
| Upload End Date               |                                                                                                    |                                                                                                    |                                                  |                                              |                               |                                                     |                       |
| Minimum Required Count        | 0                                                                                                    |                                                                                                    |                                                  |                                              |                               |                                                     |                       |
| Maximum Allowed Count         |                                                                                                    |                                                                                                    |                                                  |                                              |                               |                                                     |                       |
| Document Template             | FY21 Equitable Services Agreement                                                                                                    |                                                                                                    |                                                  |                                              |                               |                                                     |                       |
| Upload Document               |                                                                                                    |                                                                                                    |                                                  |                                              |                               |                                                     |                       |
| Documents/Links               |                                                                                                    |                                                                                                    |                                                  |                                              |                               |                                                     |                       |
| 👔 🎚 📋 🤌 FY21 Equitable        | Services Agreement                                                                                                    |                                                                                                    |                                                  |                                              |                               |                                                     |                       |
|                               |                                                                                                    |                                                                                                    |                                                  |                                              |                               |                                                     |                       |
|                               |                                                                                                    | Return to District Document Libra                                                                    | <u>ary</u>                                       |                                              |                               |                                                     |                       |
|                               |                                                                                                    |                                                                                                    |                                                  |                                              |                               |                                                     |                       |
| 6. Click or                   | FY21 Equitable Services A                                                                                                    | greement. Under Do                                                                                   | ocument Histo                                    | ory, you wil                                 | l see th                      | e uploaded                                          | l file along          |
| with th                       | e date and time stamp.                                                                                                    | 5                                                                                                    |                                                  |                                              |                               | •                                                   | U                     |
|                               |                                                                                                    |                                                                                                    |                                                  |                                              |                               |                                                     |                       |
|                               |                                                                                                    |                                                                                                    |                                                  |                                              |                               |                                                     |                       |
| - Equi                        | able Services                                                                                                    |                                                                                                    |                                                  |                                              |                               |                                                     |                       |
| Equi                          | table Services                                                                                                    |                                                                                                    |                                                  |                                              |                               |                                                     |                       |
| Equi                          | table Services<br>J <b>ments</b><br>Y21 Equitable Services Agreement [[                                                                                                    | Edit Documents]                                                                                      |                                                  |                                              |                               |                                                     |                       |
| Equi                          | table Services<br>Iments<br>Y21 Equitable Services Agreement [[<br>Document History                                                                                                    | <u>Edit Documents]</u>                                                                               |                                                  |                                              |                               |                                                     |                       |
| Equi                          | table Services<br><b>Jments</b><br>Y21 Equitable Services Agreement [ <u></u><br>Document History<br>Document Name                                                                                     | Edit Documents]                                                                                      |                                                  |                                              |                               | Data                                                | Author                |
| Equi                          | table Services<br><b>uments</b><br>Y21 Equitable Services Agreement [<br>Document History<br>Document Name<br>EY21 Equitable Services Agreement                                                        | Edit Documents]<br>Update                                                                            | Sonuicos Astoomoo                                | f was created                                | 6/25/2022                     | Date                                                | Author                |
| Equi                          | table Services<br>Iments<br>Y21 Equitable Services Agreement [<br>Document History<br>Document Name<br>FY21 Equitable Services Agreement                                                               | Edit Documents]<br>Update<br>Document 'FY21 Equitable S                                              | Services Agreemen                                | ť was created.                               | 6/25/202                      | Date<br>0 12:46:05 PM                               | Author<br>KDE GMAP He |
| Equi                          | table Services<br>uments<br>Y21 Equitable Services Agreement []<br>Document History<br>Document Name<br>FY21 Equitable Services Agreement<br>Document Name                                             | Edit Documents]<br>Update<br>Document 'FY'21 Equitable s<br>Date Created                             | Services Agreemen<br>Created By                  | ť was created.<br>Date Mod                   | 6/25/202                      | Date<br>0 12:46:05 PM<br>Modified By                | Author<br>KDE GMAP He |
| Equi                          | table Services<br>uments<br>Y21 Equitable Services Agreement []<br>Document History<br>Document Name<br>FY21 Equitable Services Agreement<br>Document Name<br><u>PY21 Equitable Services Agreement</u> | Edit Documents]<br>Update<br>Document 'FY21 Equitable s<br>Date Created<br>int 6/25/2020 12:46:05 PM | Services Agreemen<br>Created By<br>KDE GMAP Help | ť was created.<br>Date Mod<br>6/25/2020 12:4 | 6/25/202<br>ified<br>6:05 PM  | Date<br>0 12:46:05 PM<br>Modified By<br>KDE GMAP He | Author<br>KDE GMAP He |
| Equi                          | table Services<br>uments<br>Y21 Equitable Services Agreement [<br>Document History<br>Document Name<br>FY21 Equitable Services Agreement<br>Document Name<br><u>FY21 Equitable Services Agreement</u>  | Edit Documents]<br>Update<br>Document 'FY21 Equitable S<br>Date Created<br>ent 6/25/2020 12:46:05 PM | Services Agreemer<br>Created By<br>KDE GMAP Help | ť was created.<br>Date Mod<br>6/25/2020 12:4 | 6/25/202<br>ified<br>16:05 PM | Date<br>0 12:46:05 PM<br>Modified By<br>KDE GMAP He | Author<br>KDE GMAP He |
|                               | table Services<br>uments<br>Y21 Equitable Services Agreement []<br>Document History<br>Document Name<br>FY21 Equitable Services Agreement<br>Document Name<br><u>V21 Equitable Services Agreement</u>  | Edit Documents]<br>Update<br>Document 'FY21 Equitable s<br>Date Created<br>int 6/25/2020 12:46:05 PM | Services Agreemen<br>Created By<br>KDE GMAP Help | ť was created.<br>Date Mod<br>6/25/2020 12:4 | 6/25/202<br>ified<br>i6:05 PM | Date<br>0 12:46:05 PM<br>Modified By<br>KDE GMAP He | Author<br>KDE GMAP He |